# Web ve Sosyal Medya Platformlarında Erişilebilirlik

Dijital çağda, sosyal medya ve web siteleri bilgiye ulaşım, iletişim kurma ve toplumsal hayata katılımın vazgeçilmez bir parçası haline gelmiştir. Bilgiye erişim kaynakları olarak sosyal medya ve web sitelerinin erişilebilir olması, mevcut toplumsal eşitsizliklerin giderilmesine büyük katkı sağlayacaktır. Üniversitemiz için de web sayfalarının ve sosyal medya hesaplarının erişilebilir olması toplum ve özellikle engelli öğrencilerimiz için son derece önemlidir.

### Erişilebilirlik Temel Tanımlar

• Alternatif Metin: Görme engelli kullanıcıların ekran okuyucu yazılımlarla erişebildiği, ancak görsel olarak görünmeyen metinlerdir.

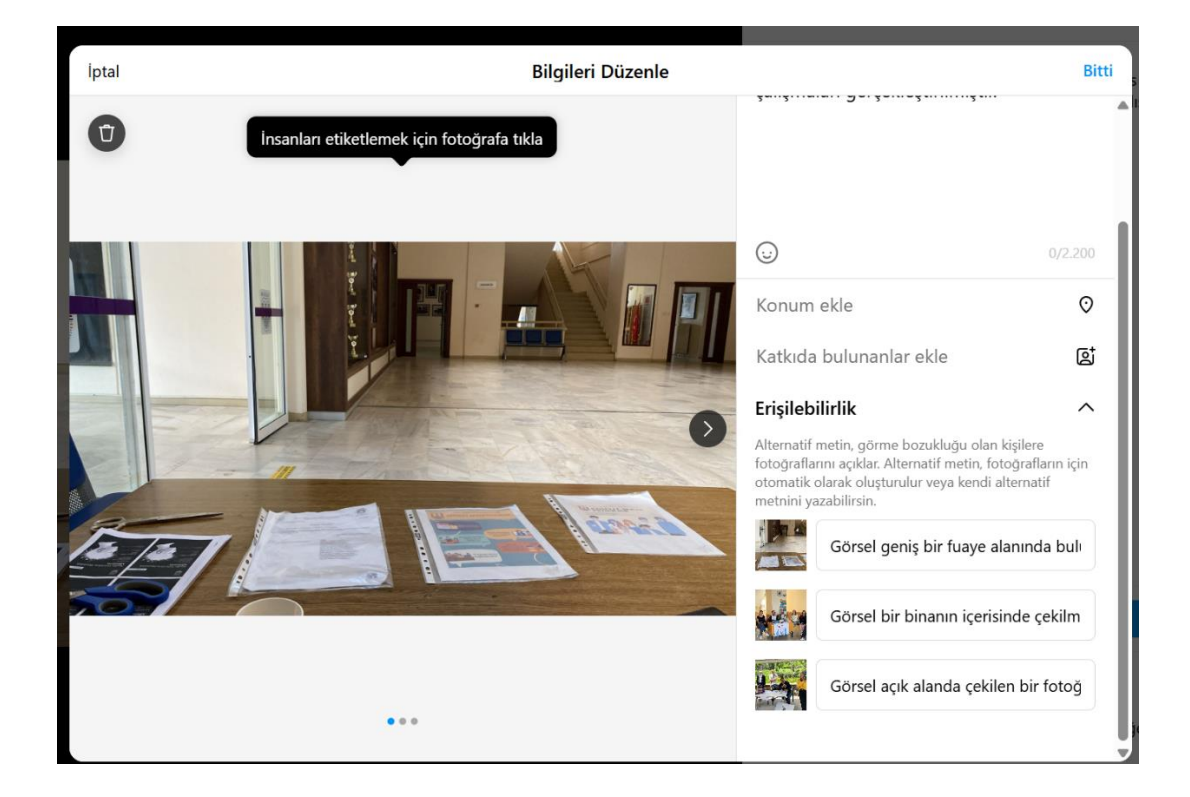

Görsel 1. Alternatif Metin

• **Betimleme:** Bir görsel içeriğin olabildiğince açık ve sade bir şekilde sözel veya yazılı olarak anlatılmasıdır.

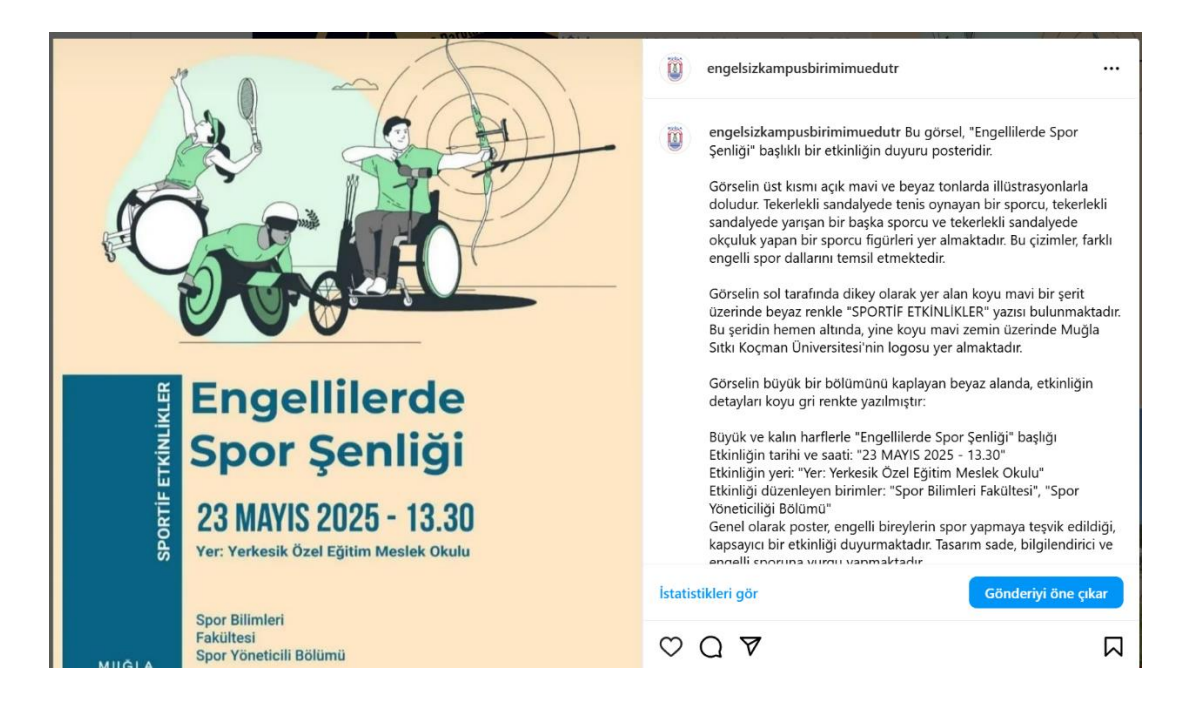

Görsel 2. Betimleme Örnek

• **İşaret Dili:** İşitme engelli ve sağır bireylerin iletişim kurmak için kullandığı, el ve mimik hareketlerinden oluşan sözel olmayan bir dildir.

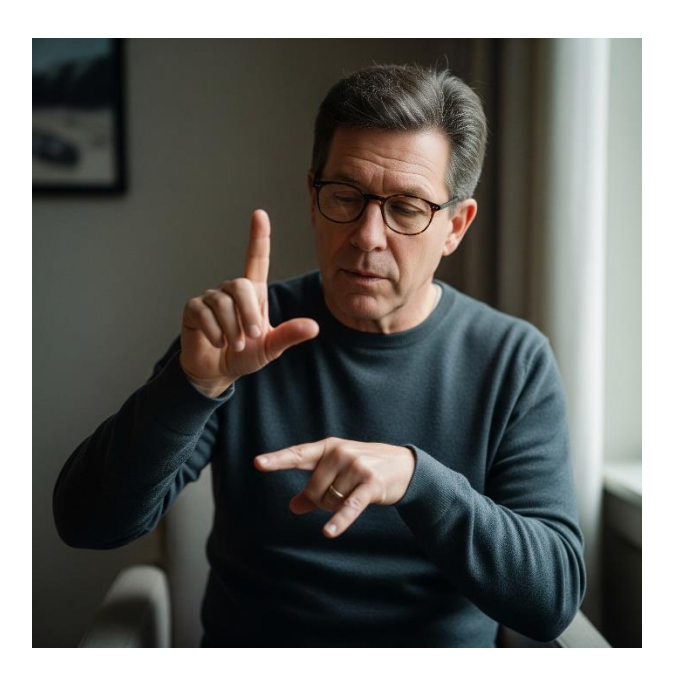

Görsel 3. İşaret Dili

# Sosyal Medya ve Web Erişilebilirliği İçin Pratik Adımlar

Web sayfaları ve sosyal medya hesaplarında dijital içeriklerinizi herkes için erişilebilir kılmak için aşağıda yer alan adımlar izlenmelidir.

## • Web Sayfasına İçerik Eklerken Alternatif Metin Ekleme:

- ✓ Üniversitemizin muweb.mu.edu.tr sayfasından içerik düzenleme paneline giriş yapınız.
- ✓ Eklemek istediğiniz kısma (örneğin duyuru) tıklayınız.
- ✓ Metne ilişkin önemli bilgileri (örneğin bu bir duyuru ise Başlık, Konuşmacı/lar, Yer, Zaman, Düzenleyen Birim/Birimler) bilgilerini resim öncesine ekleyin.
- ✓ Ardından poster, resim, afiş ekleyiniz.
- ✓ Sayfada açılan alternatif metin kısmına hazırladığınız görsel betimlemeyi giriniz. (Görsel).
- ✓ Son olarak kaydettiğinizden emin olunuz.

#### DUYURU BAŞLIK

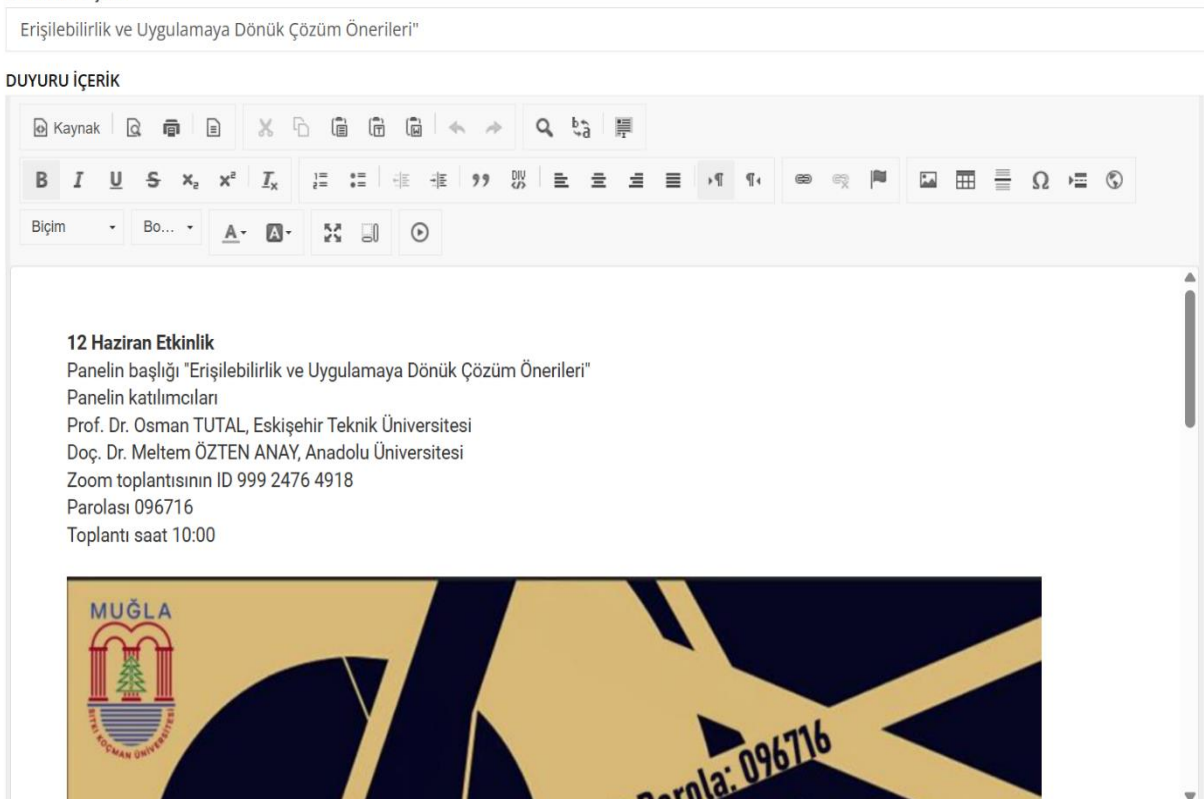

Görsel 4. Aşamalar

|                                                      | Resim Özellikleri                                        | ×                           |        |
|------------------------------------------------------|----------------------------------------------------------|-----------------------------|--------|
| c                                                    | Resim Bilgisi Köprü Karşıya Yükle Gelişmi                | ş                           |        |
| /e Uygulan                                           | URL                                                      |                             |        |
|                                                      | https://muweb.mu.edu.tr/Newfiles/237/237/12%20H          | a Sunucuya Gözat            |        |
| 0 🖷                                                  | Alternatif Yazı                                          |                             |        |
| S Xa                                                 | Bu görsel, "12 Haziran Etkinlik Afişi" başlıklı bir post | er. Afiş, Muğla Sıtkı Koçma | 1      |
| Bo +                                                 | Genişlik Önizleme                                        |                             |        |
|                                                      | 838 8 0                                                  | î                           |        |
|                                                      | Yükseklik                                                | •                           |        |
| t <b>iran Etkin</b><br>1 başlığı "E                  | 1200                                                     |                             |        |
| n katılımcıl<br>r. Osman <sup>–</sup><br>r. Meltem ( | Kenar                                                    |                             |        |
| toplantisin<br>si 096716<br>ti saat 10:              | Yatay Boşluk                                             |                             |        |
|                                                      | Dikey Boşluk                                             |                             |        |
| ĞLA                                                  |                                                          |                             |        |
| har had                                              | Hizalama                                                 |                             |        |
|                                                      | <tanımlar td="" v<=""><td></td><td></td></tanımlar>      |                             |        |
| a survey of                                          |                                                          | Tamam İptal                 | 096716 |
|                                                      |                                                          | Dorald                      | . 0.   |

Görsel 5. Aşamalar (devam)

• Sosyal Medya Platformlarında Görsellere Yazılı Betimleme (Alternatif Metin) Ekleyin:

# Facebook:

- ✓ Facebook sayfasında görseli açınız ve ismin yanında yer alan '…' alana tıklayınız.
- ✓ Ardından açılan sayfada 'alternatif metni düzenle/değiştir' kısmına basınız.
- ✓ Açılan ekrana görsel betimlemenizi yazınız ve kaydediniz.

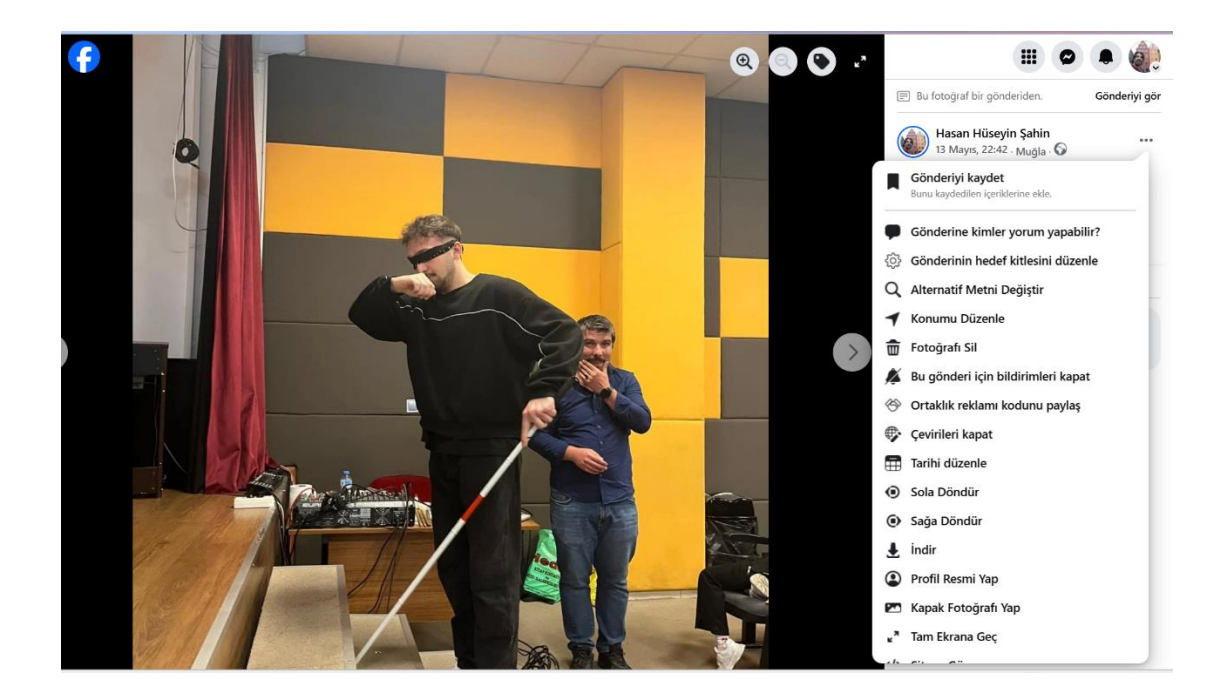

Görsel 6. Aşamalar (Facebook)

| atif metin |
|------------|
|            |
|            |
|            |
|            |

Görsel 6. Aşamalar (Facebook)

#### Instagram:

- Instagram sayfasında görseli açınız ve ismin yanında yer alan '...' alana tıklayınız.
- ✓ Ardından açılan sayfada 'düzenle' kısmına basınız.
- Açılan ekranda yer alan 'erişilebilirlik' kısmına görsel betimlemenizi yazınız ve kaydediniz.

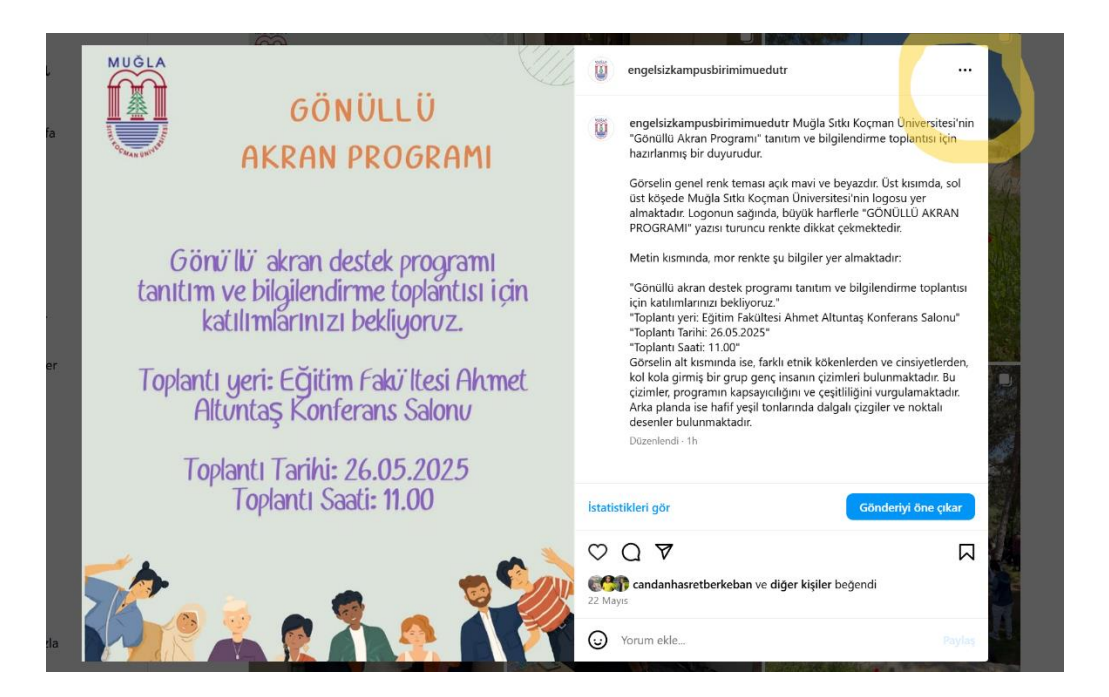

Görsel 7. Aşamalar (Instagram)

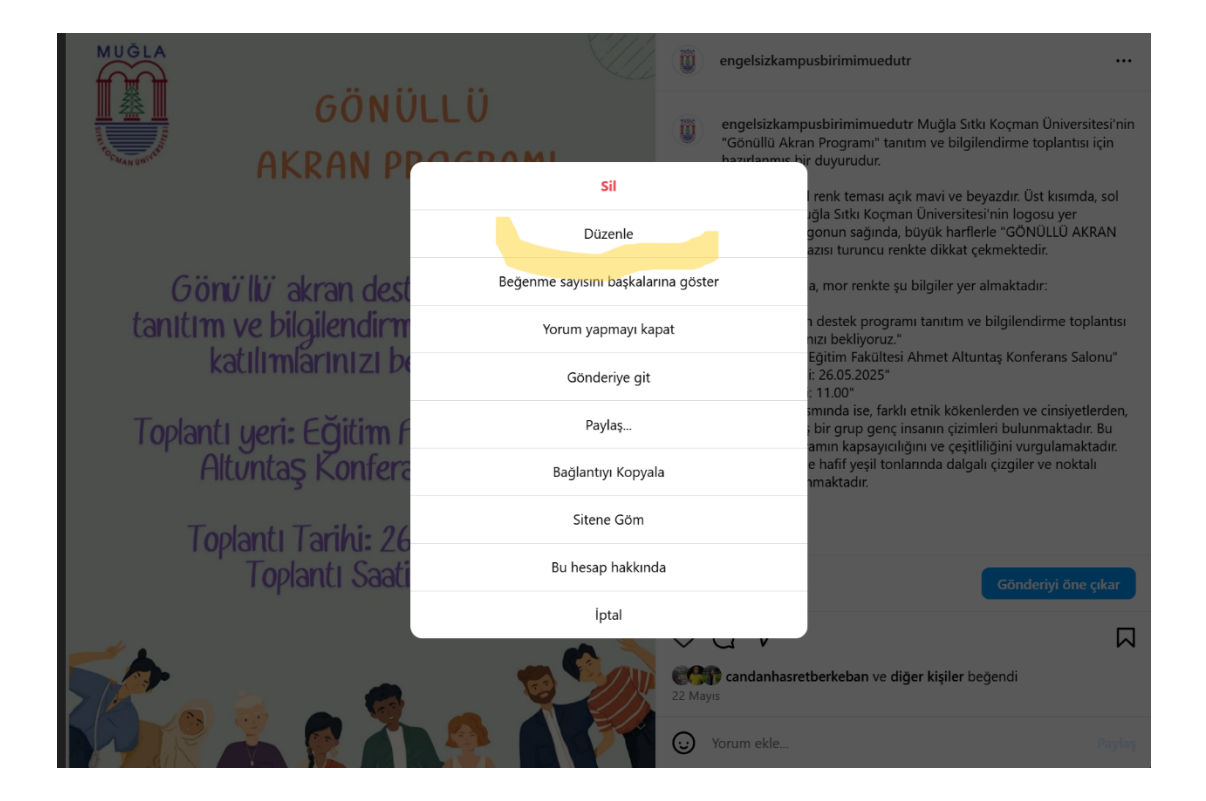

Görsel 8. Aşamalar (Instagram)

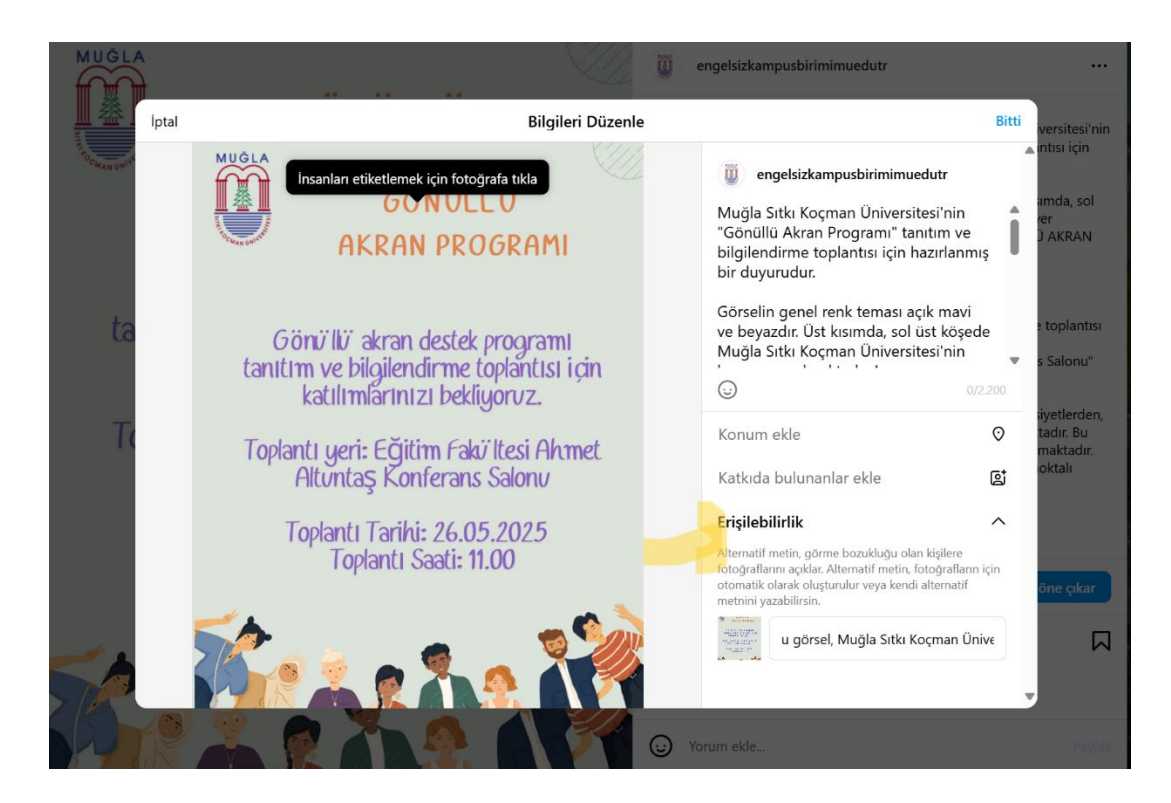

Görsel 9. Aşamalar (Instagram)

**YouTube:** Video içeriklere alternatif metin doğrudan eklenemediği için betimlemelerinizi açıklama kısmına veya ilk yoruma sabitleyerek yazabilirsiniz.

**Görselleri Yazılı Betimleme için Hazırlarken Nelere Dikkat Edilmeli?** Görselin arka planı, dış çerçevesi, fotoğraftaki kişiler ve varsa yazılar gibi detayları belirtin. Görsellerin betimlenmesinde 'Gemini' yapay zeka aracını tercih edebilirsiniz. Videolar için giriş sahnesi, genel akış, türü (çizim, animasyon vb.) ve varsa logoları açıklayın.

- Videolarınıza İşaret Dili ve Altyazı Ekleyin: Görsel içeriklerinizin ilk adımı betimlemek, bunun yanı sıra videolarınıza işaret dili çevirisi ve altyazı ekleyebilirsiniz.
  - ✓ Video kanalınıza giriniz.
  - ✓ Video ayrıntıları kısmına tıklayınız.
  - ✓ Açılan sayfada sağ tarafta yer alan altyazı kısmına tıklayınız.
  - ✓ Açılan dosyada altyazıları dosya olarak girebilir ya da manuel olarak yazabilirsiniz.

| ≡                                                                                                    | Studio                   | Q. Kanalinizda arayın                                                                                                    | (?) 📑 Oluştur 🔇                                                                                       |
|----------------------------------------------------------------------------------------------------|--------------------------|----------------------------------------------------------------------------------------------------|----------------------------------------------------------------------------------------------------|
| ÷                                                                                                    | Kanal altyazı ve sesleri | Video ayrıntıları                                                                                                    |                                                                                                    |
| 1<br>Description<br>The second second secon |                          | Başlık (zorunlu) ⑦<br>Engelsiz Kampüs Birimi Oryantasyon                                                                                 | 1 2 3<br>Driversitenizes Bugerskininter                                                               |
|                                                                                                    |                          | Açıklama ⑦<br>İzleyicilere videonuzu anlatın (bir kanaldan bahsetmek için @ yazın)                                                       | ogranim görn döydhsunda<br>ograndlarin<br>geneklarinari<br>belarkannesi<br>yepiansa<br>(1) 0:00/11:16 |
| 1                                                                                                    | Ayrıntılar               |                                                                                                    | Video bağlantısı                                                                                      |
| ıl.                                                                                                    | Analytics                |                                                                                                    | Dosya adı                                                                                             |
| <b>~~</b>                                                                                                    | Düzenleyici              |                                                                                                    | Engelsiz Kampüs Birimi Oryantasyon.mp4                                                                |
| E                                                                                                    | Yorumlar                 | <b>Küçük resim</b><br>Göre çarapaçak ve izlevirilerin dikkatini çekerek bir küçük reşim şerin. Daha fazla bilni                          | 50                                                                                                    |
| 5                                                                                                    | Altyazı ve ses           |                                                                                                    | Görünürlük                                                                                            |
| ©                                                                                                    | Telif hakkı              | La Oromatik olaşak<br>Dosya yükle Oromatik olaşak<br>olaşturuldu Test et ve karçılaştır                                                  | ⓒ Herkese açık ✓                                                                                      |
|                                                                                                    |                          | Oynatma listeleri<br>Isadilaisi idadalara daka diinaali kir addida suomat kisudaanumu arav kiraumatma listaalar addada. Paka fasta kilai | Kısıtlamalar<br>Təlif bəkkı                                                                           |
| ŝ                                                                                                    | Ayarlar                  | Venginari rzechułare uzana uzzeni uni sekniae suurinak kun mocunizu en az bir dynamia ississine exeryin. Dana razia birgi<br>Seçin v     |                                                                                                    |

Görsel 10. Aşamalar (Youtube)

| otudio                                                                                                    | Q ranamaga anym                                                                                                    |  |                                                                                 |   |  |
|----------------------------------------------------------------------------------------------------|----------------------------------------------------------------------------------------------------|--|---------------------------------------------------------------------------------|---|--|
| Kanal altyazı ve sesleri                                                                                                 | 🖃 İngilizce (Amerika Birleşik Devletleri)                                                                                                    |  |                                                                                 |   |  |
| 2 3                                                                                                    | Altyazı eklemek için tercih ettiğiniz yöntemi seçin                                                                                                    |  |                                                                                 |   |  |
| renziale Eugenosiminale<br>regimen degraduande<br>dami dechilder summix w<br>internis greiki upstranstan<br>mest spisime | ⊥ Dosya yükle                                                                                                    |  |                                                                                 |   |  |
|                                                                                                    |                                                                                                    |  |                                                                                 |   |  |
| iz Kampüs Birimi Oryantasyon                                                                                             | 💷 Manuel olarak yaz                                                                                                    |  |                                                                                 |   |  |
| Ayrıntılar                                                                                                    | Du videopun dii <b>Jacilinaa (Amarika Didasik Daviatiasi</b> ) olarak                                                                                                    |  | ▶ , 10 , 60 ⊲) 0:00/1:16                                                        | 愈 |  |
| Analytics                                                                                                    | ad Vackolari din <b>ingilizze Vanena Binega Verveten</b> Unarak.<br>Berlinennyi Xideo dilin degirtinin<br>YouTube, bazı dillerdeki videolar için otomatik altyazılar oluşturur. Bu işlem<br>biraz zaman alabilir. Daha fazla bilgi |  | Klavye koayollannı kullanarak atiyazıları daha hızlı girin.   Yazarken duraklat |   |  |
| Düzenleyici                                                                                                    |                                                                                                    |  |                                                                                 |   |  |
| Yorumlar                                                                                                    | 0:00:00 🕤 Geri al 📿 Yeniden yap                                                                                                    |  | Q                                                                               |   |  |
| Altyazı ve ses                                                                                                    | + <sup>0:00:00</sup>                                                                                                    |  |                                                                                 |   |  |
| Telif hakkı                                                                                                    | G                                                                                                    |  |                                                                                 |   |  |
|                                                                                                    |                                                                                                    |  |                                                                                 |   |  |
| Ayarlar                                                                                                    |                                                                                                    |  |                                                                                 |   |  |
| Geri bildirim gönder                                                                                                    |                                                                                                    |  |                                                                                 |   |  |

Görsel 11. Aşamalar (Youtube)

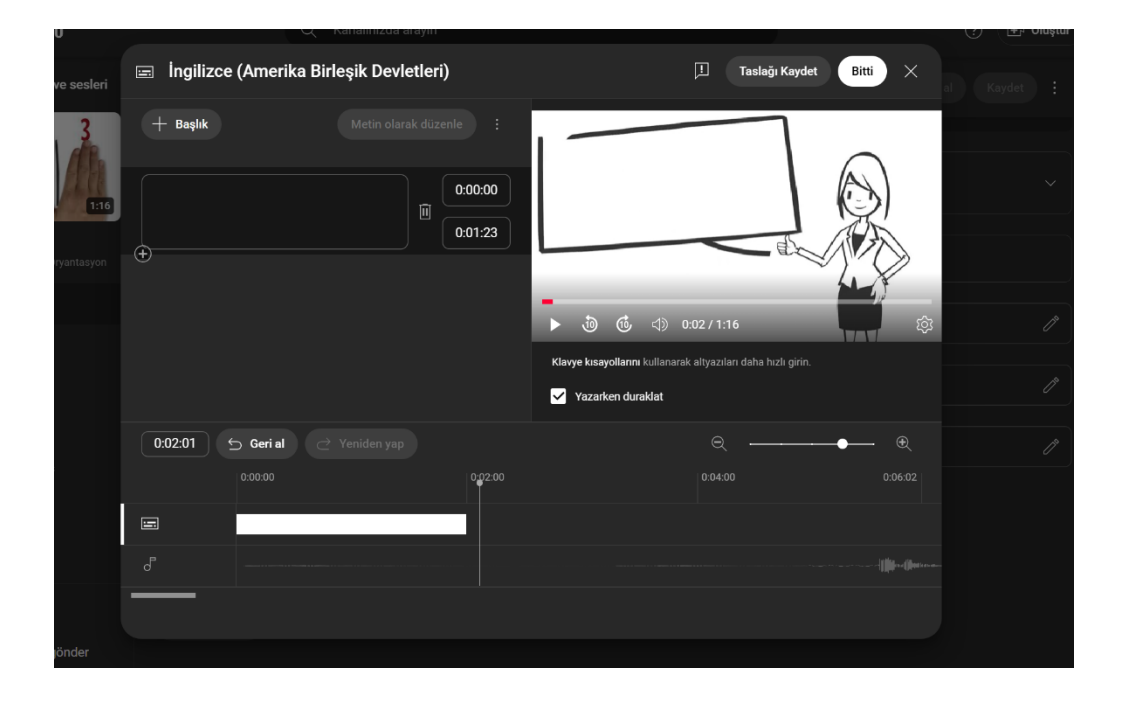

Görsel 12. Aşamalar (Youtube)

Daha fazla bilgi için sayfamızı ziyaret edebilir ve YouTube kanalında yer alan 'Web ve Sosyal Medya Platformlarında Erişilebilirlik' videomuzu izleyebilirsiniz.

Engelsiz Kampüs Birimi

Telefon: 0252 211 5501/1843

E-posta: engelsizkampusbirimi@mu.edu.tr